## **Match Day Report**

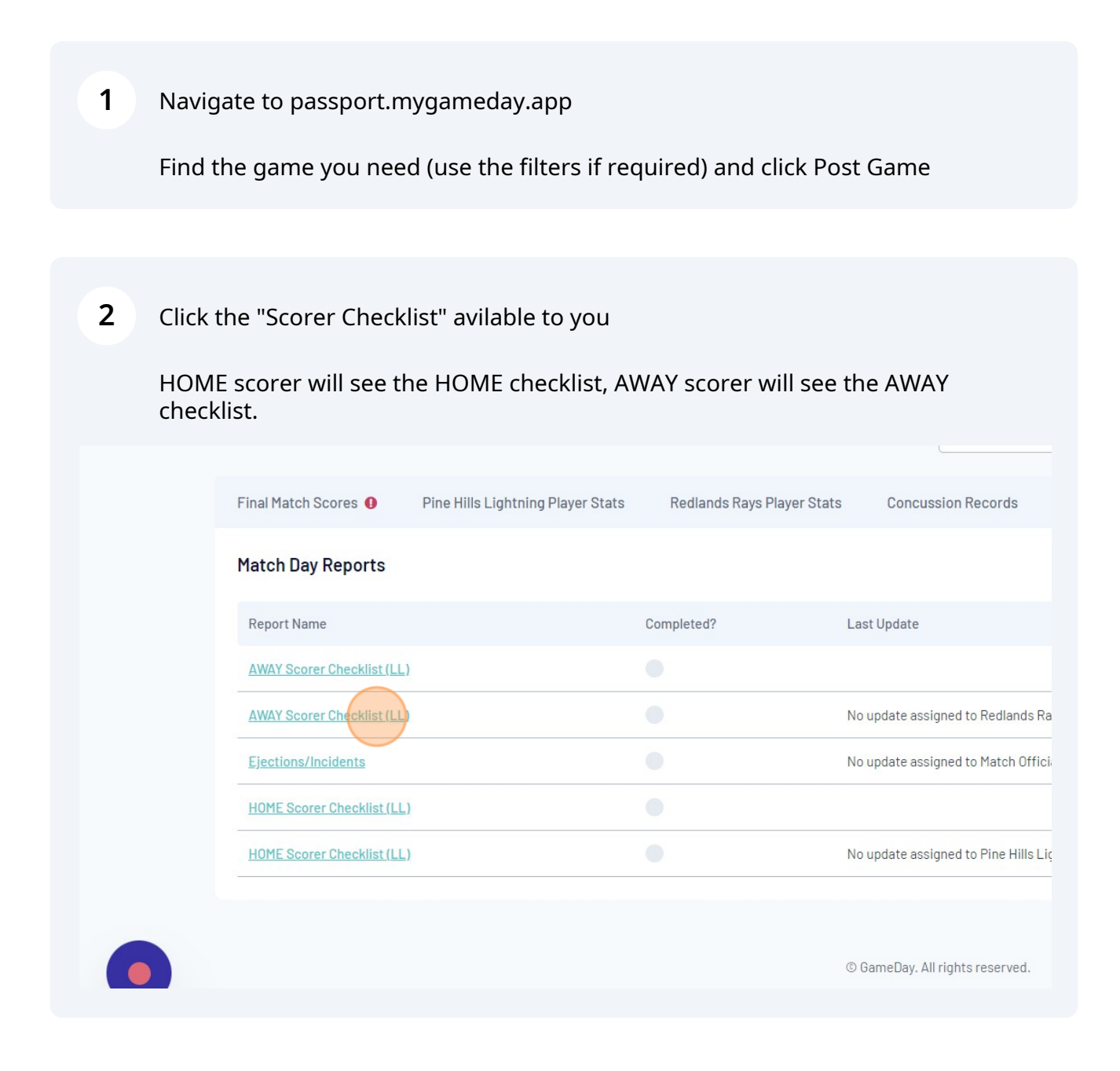

3

## Click responses to each question

|    | GAME RECORD                                                                                               |
|----|----------------------------------------------------------------------------------------------------|
| 1  | Were there any INJURIES or CONCUSSIONS?                                                                   |
| [  | Yes No                                                                                                    |
|    | Have you added any injury or concussion details to any player?                                            |
|    | Yes                                                                                                    |
|    | LITTLE LEAGUE INFORMATION                                                                                 |
| 1  | Pitching: Pitch Smart USA guidelines (available in rules and on Gamechanger) 7-8yr - 50 max 9-10yr - 75 r |
| -0 | 41 or more pitches and they cannot catch for the remainder of the day.                                    |
|    | A pitcher cannot return to the mound once moved to a different position on the field.                     |

## 4 Continue completing the checklist

| Vac              | 1                       |                       |          |  |
|------------------|-------------------------|-----------------------|----------|--|
| 165              | No                      |                       |          |  |
| Have you entered | I the innings CAUGHT fo | r each of your catche | ers?     |  |
| Yes              | No                      |                       |          |  |
| Have you entered | I the DEFENSIVE OUTS    | for each of your play | ers?     |  |
| Yes              | No                      |                       |          |  |
| Have you entered | l your COACHES name i   | nto the Match Officia | ils?     |  |
| Vec              | No                      |                       |          |  |
| 103              |                         |                       | ficials? |  |
| Have you entered | I the Away UMPIRE'S na  | me into the Match Of  |          |  |

| 5 Enter your name at the bottom as "official signing" of the game record.  |
|----------------------------------------------------------------------------|
| Have you entered the innings CAUGHT for each of your catchers?             |
| Have you entered the DEFENSIVE OUTS for each of your players?              |
| Have you entered your COACHES name into the Match Officials?               |
| Have you entered the Away UMPIRE'S name into the Match Officials?   Yes No |
| Please enter your FULL NAME.                                               |
| Submit                                                                     |
|                                                                            |